## How to Register as an Adoption Worker on the MARE Website

If you have any questions during the registration process, please contact MARE staff at 800-589-6273

1. Go to <u>www.mare.org</u> and click "register" in the upper right-hand corner:

\$

SUBMIT

| 3 5 11                                                                                                    | e e e e e e e e e e e e e e e e e e e                                                                                         |
|----------------------------------------------------------------------------------------------------|----------------------------------------------------------------------------------------------------|
|                                                                                                    | LOGIN REGISTER                                                                                                    |
| FOR FAMILIES FOR PROFESSIONALS FOR YOUTH RESOURCES CONTACT US                                                                                                    |                                                                                                    |
| User Registration                                                                                                    |                                                                                                    |
| Root > User Registration                                                                                                    |                                                                                                    |
| Create an Account with MARE                                                                                                    |                                                                                                    |
| The MARE website requires users to create a username and password to access all of it's features. Please com                                                                                                    | plete the form below to obtain full access.                                                                                   |
| *Michigan Families Interested in Adoption - If you are a family interested in making an inquiry on a child,                                                                                                    | you must create a login. You will be granted immediate access to                                                              |
| the inquiry management system.<br>*Michigan Adoption Workers - If you are a Michigan adoption worker in need of access to manage child or<br>up to 24 business hours for your account to be activated. You will receive an email confirming your account.                                                                       | family cases, you're account will need to be verified. Please allow                                                           |
| *Families & Workers Outside of Michigan - At this time, access to the inquiry portion of the MARE website i<br>features available on this site, ( <i>including the ability to inquire on Michigan's waiting children</i> ) are available to all fa<br>profile <u>here</u> to place inquiries if you reside outside of Michigan. | s only available to Michigan families and workers. All of the<br>milies and workers on <u>Adopt US Kids</u> . Please create a |
| If you have difficulty with this form, please contact MARE at 800-589-6273 or complete Contact Us form.                                                                                                    |                                                                                                    |
| All fields are required:                                                                                                    | 2. Solast "I am registering as: An adaption                                                                                   |
| First Name:                                                                                                    | 2. Select 1 and registering as. All adoption<br>worker" and then search for their supervisor's                                |
| Last Name:                                                                                                    | name.                                                                                                    |
| Email:                                                                                                    | If the supervisor is not listed select "Supervisor                                                                            |
| Password:                                                                                                    | is not listed" from the drop down, type in their                                                                              |
| Passwords must be at least 7 characters                                                                                                    | name, and select the agency.                                                                                                  |
| Password Confirm:                                                                                                    |                                                                                                    |
|                                                                                                    | By pressing "submit" the request will notify                                                                                  |
| I am registering as:                                                                                                    | WARE that a worker needs access to the                                                                                        |
| An adoption worker                                                                                                    |                                                                                                    |
| Supervisor:                                                                                                    | ** MARE Staff will approve your registration                                                                                  |
| Agency:                                                                                                    | within 1 business day and you will receive an                                                                                 |
| Phone Number:                                                                                                    | automated email notifying you of your complete                                                                                |
|                                                                                                    | registration**                                                                                                    |
| Extension:                                                                                                    |                                                                                                    |
| Address:                                                                                                    |                                                                                                    |
| City:                                                                                                    | l<br>L                                                                                                    |
|                                                                                                    |                                                                                                    |
| State: MI                                                                                                    |                                                                                                    |
|                                                                                                    |                                                                                                    |
| Country .                                                                                                    |                                                                                                    |

ì

\_